## Spartan'14 & Spartan'14 Parallel Suite Rehosting Instructions

## 1) Install Spartan'14 on the "recipient" computer – the computer you will move the license TO.

Download links:

Windows 64-bit (394 MB): <u>http://downloads.wavefun.com/Spartan14-64bit-Installer.exe</u> Windows 32-bit (395 MB): <u>http://downloads.wavefun.com/Spartan14-32bit-Installer.exe</u>

Not sure which version you have? The following link contains both versions and will automatically install the correct one for your system. However, it will take approximately 30% longer to download due to the larger file size.

Windows 32 and 64 bit (778 MB): <u>http://downloads.wavefun.com/Spartan14-Installer.exe</u>

Click "Cancel" when presented with licensing options, as seen here. Continue with installation by selectiong "Next" and "Continue" where appropriate. 

 Select Licensing Option:

 Individual

 Individual

 Server-based license, prompts for server name or IP address

2) On "recipient computer", download the "Rehosting" program from the following link then right-click it and select "Run as Administrator".

http://downloads.wavefun.com/Rehost.exe

3) In the "Transfer License" tab, save the computer's ID file by clicking the button and naming it "transfer file". Click "Collect and Save Information" to create the file. Transfer the "transfer file.ID" file to the "source computer" – the computer that currently contains the license you want to transfer. Leave RUS open.

| Collect Status Information                                                                                                    | Apply License File                                                                      | Transfer License                                     |                       |
|----------------------------------------------------------------------------------------------------|-----------------------------------------------------------------------------------------|------------------------------------------------------|-----------------------|
| computers. On each computer, se                                                                                                | elect the Transfer I                                                                    | License tab and perform                              | the appropriate step  |
| Collect information about the<br>Step 1: On the computer to v<br>collect and save information                                  | recipient computer<br>which you want to tra<br>about the computer.                      | ansfer the license (the "r                           | ecipient computer"),  |
| Collect information about the<br>Step 1: On the computer to v<br>collect and save information<br>Save recipient information to | recipient computer<br>which you want to tra<br>about the computer.<br>C:/Users/Jeff/Des | ansfer the license (the "r<br>sktop/Transfer file.id | recipient computer"), |

<u>4) On "source computer", download RUS Updater from the link in Step 2 then right-click it and select "Run as Administrator". Go to the "Transfer License" tab.</u>

5) Click on the \_\_\_\_\_ next to "Read the recipient information file from" line, and point to the "transfer

file.ID" that you moved to the "source computer". Click on the \_\_\_\_\_ next to "Generate the license transfer file to" line and save file as "source file.h2h". Click "Generate License Transfer File" button and save the file, then click "Yes", then "OK" when prompted. See images below.

| RUS                                                                                                    |                                                                  |                                   |                                                                    |                                                       | × |
|----------------------------------------------------------------------------------------------------|------------------------------------------------------------------|-----------------------------------|--------------------------------------------------------------------|-------------------------------------------------------|---|
| Collect Status Information<br>Generate the license tran<br>Step 2: On the computer<br>the license to transfer, re | Apply Licen<br>Insfer file<br>that currently<br>and the recipien | ise File<br>contains<br>t informa | Transfer License<br>the license (the "sou<br>tion file and generat | rce computer"), select<br>te a license transfer file. |   |
| Кеу Туре                                                                                                    | Key ID                                                           |                                   | Products                                                           |                                                       |   |
| SL-AdminMode                                                                                                    | 64411912723                                                      | 590141                            | Spartan Student                                                    | v6 Individual                                         |   |
| Read the recipient inform                                                                                         | nation file from                                                 | C:/User                           | s/Jeff/Desktop/tran                                                | sfer file.id                                          |   |
| Generate the license tran                                                                                         | nsfer file to                                                    | C:/User                           | s/Jeff/Desktop/sour                                                | ce file.h2h                                           |   |
|                                                                                                    |                                                                  |                                   | Gene                                                               | rate License Transfer File                            |   |
|                                                                                                    |                                                                  |                                   |                                                                    |                                                       | J |
|                                                                                                    |                                                                  |                                   |                                                                    |                                                       |   |

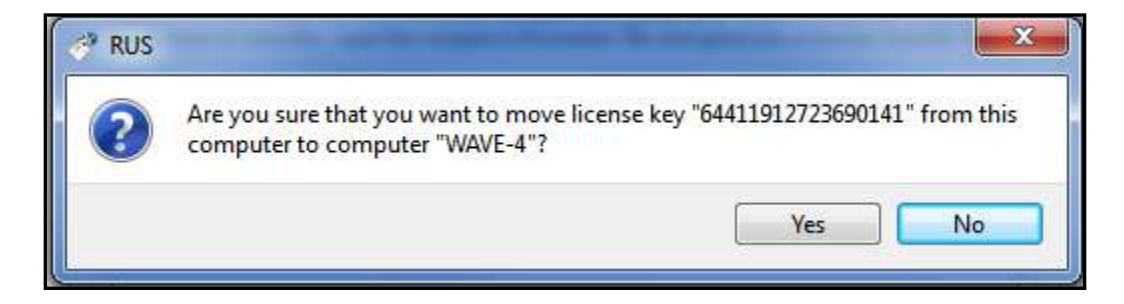

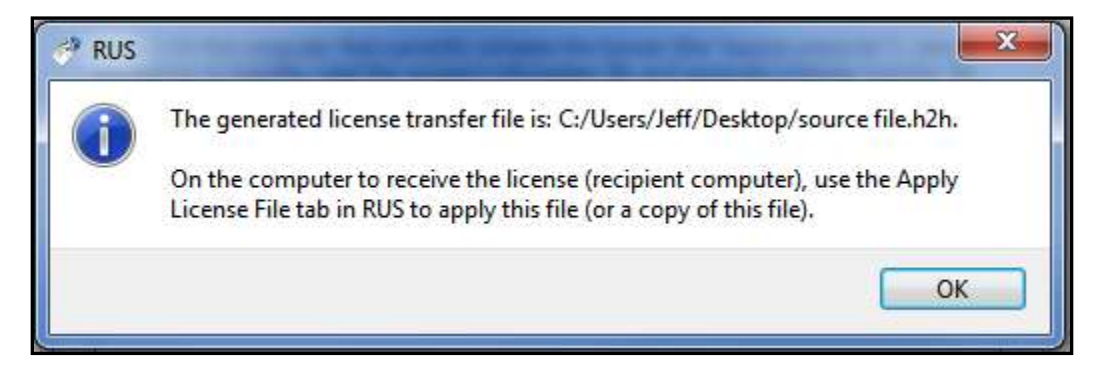

6) Move the "source file.h2h" file to the "recipient computer". In RUS, click on the "Apply License File" tab,

then click on the and point to the "source file.h2h" file. Click "Apply Update". If applied successfully, you will see "Update written successfully" as seen in the image below.

| Collect Status Information                                                                                                    | Apply License File                               | Transfer License |  |
|----------------------------------------------------------------------------------------------------|--------------------------------------------------|------------------|--|
| Rehosted Li<br>source_host BOLOGNESE<br>recipient_hostWAVE-6<br>rehost_time Tue Aug 13<br>vendor 47332<br>vendor_id 47332<br>hasp_id 6441191272<br>11:31:02: | <b>Cense</b><br>, <b>18:23:36 UTC</b><br>3690141 |                  |  |
| Applying update from file F<br>Update written successfully                                                                                                   | :\source file.h2h<br>/.                          |                  |  |
| Update File F:\source file.h                                                                                                    | 12h                                              |                  |  |